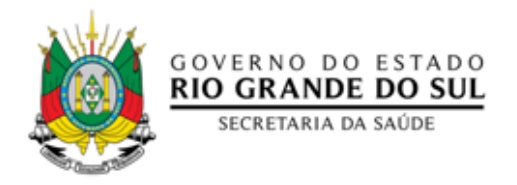

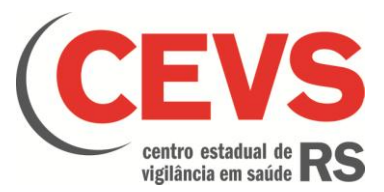

# SECRETARIA DA SAÚDE DO ESTADO DO RIO GRANDE DO SUL CEVS - CENTRO ESTADUAL DE VIGILÂNCIA EM SAÚDE DIVISÃO DE VIGILÂNCIA EM SAÚDE DO TRABALHADOR

MANUAL DO BI PÚBLICO DA SAÚDE DO TRABALHADOR.

Porto Alegre

Fevereiro /2021

# **SUMÁRIO**

| 1.   |                                                                                 | 2 |
|------|---------------------------------------------------------------------------------|---|
| 2.   |                                                                                 | 2 |
| 3.   | CONHECENDO O PAINEL                                                             | 2 |
| 3.1. | INFORMAÇÕES SOBRE A TELA DO LADO ESQUERDO DA TELA DO PAINEL (CAIXAS DE SELEÇÃO) | 4 |
| 3.2. | INFORMAÇÕES SOBRE A TELA DO LADO DIREITO DA TELA DO PAINEL (GRÁFICOS)           | 5 |
| 4.   | CONTROLE DE REVISÕES                                                            | 7 |

# 1. INTRODUÇÃO

O Painel Público da Saúde do Trabalhador foi criado para que a população gaúcha possa ter acesso aos dados das notificações de doenças e agravos relacionados ao trabalho notificados no Rio Grande do Sul por empresas e serviços de saúde públicos e privados.

A partir dele, é possível identificar por agravo e região os segmentos econômicos onde se concentram mais doenças e ocorrência de acidentes, assim como o perfil dos trabalhadores dessas notificações por ocupação, sexo e faixa etária. Com o acesso rápido a essas informações, o Gestor Público e os demais profissionais da Vigilância em Saúde terão mais subsídios para elaborarem políticas públicas e para o planejamento das ações de vigilância em saúde do trabalhador em seus territórios.

# 2. ACESSO AO PAINEL

O painel está disponível para consulta no endereço <u>https://cevs.rs.gov.br/paineisdotrabalhador</u>. Ao entrar na página, selecione a opção "Painel Público da Saúde do Trabalhador".

# 3. CONHECENDO O PAINEL

Esse painel está dividindo em duas grandes áreas. Do lado esquerdo está a data da última atualização do painel e as caixas de seleção das variáveis a serem filtradas. Já do lado direito estão os gráficos gerados a partir das opções selecionadas do lado esquerdo.

|                            | ca no painel |             |                                                                                                    | GTI                        |                             | SE                   | CRE                                                                                                    | TARIA               | ESTAD         | UAL D       | A SAÚ     | DE          | Ø           | COVERNO<br>PIO GRA |
|----------------------------|--------------|-------------|----------------------------------------------------------------------------------------------------|----------------------------|-----------------------------|----------------------|----------------------------------------------------------------------------------------------------|---------------------|---------------|-------------|-----------|-------------|-------------|--------------------|
| CAIXA                      | AS D         | E SELEÇA    | AO Departamento de Ge                                                                                                    | stão da Tecnologia da Info | mação                       |                      |                                                                                                    | GR                  | AFI           | COS         |           |             | TEL 3       | Sucreta            |
| Ano                        | LÍODO DE I   | NOTIFICAÇÃO |                                                                                                    | SIN                        | AN NE                       | TeF                  | RINA-                                                                                                    | Notifi              | caçõe         | s de S      | Saúde     | do Tra      | abalha      | dor                |
| Mês                        |              | - 0         |                                                                                                    | al Número                  | de notificaçõe              | s por CB             | ο ,                                                                                                    | al Número           | de notificaçã | es por CNA  | E al t    | Número de n | otificações | por Agravo         |
| iva Etária 👘 👘             | FILT         | ROS         |                                                                                                    |                            |                             |                      | Núme                                                                                                    | ro de pr            | tificaçõ      | es por A    | aravo     |             |             |                    |
| IXA Etana -                |              | ä           |                                                                                                    |                            |                             |                      | Nume                                                                                                    | lo de lit           | Juneayo       | es por A    | gravo     |             |             |                    |
| O Grupo +                  |              | 0           |                                                                                                    | Agravo                     |                             |                      |                                                                                                    |                     |               |             |           |             |             |                    |
| IAE Grupo ·                |              | 0           |                                                                                                    |                            | - Acidente                  | e de Trab            | alho 💷                                                                                                    |                     |               |             |           |             | 296.930     |                    |
| AE Específico =            |              | ä           |                                                                                                    | Y96                        | Acidente de Tr              | abalho G             | rave                                                                                                    |                     | 84.531        |             |           |             |             |                    |
| ravo -                     |              | 0           |                                                                                                    | 7200 - Ev                  | TUU -<br>ateM é očsisou     | rial Bioló           | intes                                                                                                    | 39.520              | 803           |             |           |             |             |                    |
| D Lesão Cód. 👻             |              | 0           |                                                                                                    | 2200-24                    | - Out                       | tras Doer            | ncas                                                                                                    | 17.182              |               |             |           |             |             |                    |
| Lesão -                    |              | 0           |                                                                                                    |                            | Z579                        | - LER/D              | ORT =                                                                                                    | 13.807              |               |             |           |             |             |                    |
| Causa Cód. *               |              | 0           |                                                                                                    |                            | T659 - Intoxica             | ção Exóg             | gena 🖩 5.                                                                                                    | 654                 |               |             |           |             |             |                    |
| Gausa *                    |              |             |                                                                                                    | F99 - Transf               | tomo Mental R               | elaciona             | do   1.4                                                                                                    | 13                  |               |             |           |             |             |                    |
| reirizada =                |              | ö           |                                                                                                    |                            |                             | H833 - F             | PAIR 923                                                                                                    | 3                   |               |             |           |             |             |                    |
| LOC                        | ALIDADE /    | ATENDIMENTO | 44                                                                                                    | C80 - Cânce                | er Relacionado<br>J64 - Pne | o ao Trab<br>eumocon | ialho   421<br>iose   250                                                                                                    | 7                   |               |             |           |             |             |                    |
| Macro Aten                 | id =         | 0           |                                                                                                    |                            |                             |                      | 0                                                                                                    |                     | 100.000       |             | 000.000   | 30          | 0.000       |                    |
| CRS Atend                  |              | 0           |                                                                                                    |                            |                             |                      |                                                                                                    |                     |               |             |           |             |             |                    |
| Neglao Alei<br>Municínio A | tend -       | ő           |                                                                                                    | A Minister                 | da Makifa as Re             |                      |                                                                                                    | A Manager of        |               | a and Ealer | -         | L Mémoro de | Matifican   |                    |
| CERESTA                    | tend +       | D           | and the second second se | -Is womerc                 | o de Notificaçõe            | is hor ce            | ×0 [48                                                                                                    | Antitiero de        | rivotnicaçõe  | s por naixa | -         | I Numero de | Nouncaçõe   | is por Ano         |
| L                          | OCALIDAI     | DE EMPRESA  |                                                                                                    |                            |                             |                      | Nún                                                                                                    | nero de             | Notificaç     | ções por    | Ano       |             |             |                    |
| Macro Emp                  | oresa -      | 0           |                                                                                                    |                            |                             |                      |                                                                                                    |                     |               |             |           |             |             |                    |
| CRS Empre                  | esa -        | <u> </u>    |                                                                                                    |                            |                             |                      |                                                                                                    |                     |               |             |           |             |             |                    |
| Município E                | more *       | õ           |                                                                                                    | 60.000                     |                             |                      |                                                                                                    |                     |               |             |           | 54 257      | 58.359      |                    |
| CEREST E                   | mpresa -     | Ö           |                                                                                                    |                            |                             |                      | 51.167                                                                                                    | 49.610              | 46 976        |             | 47.942    | 34.237      |             | 50.586             |
|                            |              |             |                                                                                                    |                            | 43.                         | 246                  |                                                                                                    |                     | 40.030        | 41.572      |           |             |             | 11 A.              |
| FOUTE                      |              |             |                                                                                                    | 40.000                     | 37.922                      |                      |                                                                                                    |                     |               |             |           |             |             |                    |
| FONTE                      |              |             |                                                                                                    | 1000000000000              |                             |                      |                                                                                                    |                     |               |             |           |             |             |                    |
|                            | Versão       | CNAE        |                                                                                                    | 20.000                     |                             |                      |                                                                                                    |                     |               |             |           |             |             |                    |
| Cnae 1.0                   | Cubalanara   |             |                                                                                                    | 20.000                     |                             |                      |                                                                                                    |                     |               |             |           |             |             |                    |
| Cose Acta                  | SUDCIBSSES   |             |                                                                                                    |                            |                             |                      |                                                                                                    |                     |               |             |           |             |             |                    |
| Unde Alite                 |              |             |                                                                                                    | 0                          |                             |                      |                                                                                                    |                     |               |             |           |             |             |                    |
| TOTA                       | LDENOT       | TIFICAÇÕES: |                                                                                                    |                            | 2011 20                     | 012                  | 2013                                                                                                    | 2014                | 2015          | 2016        | 2017      | 2018        | 2019        | 2020<br>App        |
| 516.187                    |              |             |                                                                                                    | El Municipio Atendimento   |                             |                      |                                                                                                    | D Municipin Empress |               |             |           |             |             |                    |
|                            |              |             |                                                                                                    | L                          | E.J. months                 |                      | and a state of the state of the |                     |               | 1           | 2.3. 1998 |             |             |                    |
|                            |              |             |                                                                                                    | "I Ma                      | ošigemora                   |                      | 1.11                                                                                                    | CRS                 |               | al Região   | de Saúde  |             | al Munic    | lipio              |

Figura 01 – Área do Painel da Saúde do Trabalhador

## 3.1. Informações sobre a tela do lado esquerdo da tela do Painel (caixas de seleção)

Última Atualização: Exibe a data da última atualização de dados, que geralmente é semanal.

#### Período de notificação:

Ano: Para informar o ano ou anos a serem analisados Mês: Para informar o mês ou meses a serem analisados.

#### Filtros:

Faixa etária: Para pesquisar grupos de idade (Ex.: 18 a 24, 25 a 29, etc).
Sexo: Para pesquisar um sexo específico (Ex: Masculino, Feminino, Ignorado, etc).
CBO Grupo: Para pesquisar um grupo de ocupação de trabalhadores.
CNAE Grupo: Para pesquisar um grupo de atividade econômica (CNAE 1.0).
CBO Específico: Para pesquisar uma ocupação de trabalhadores específica.
CNAE Específico: Para pesquisar uma atividade econômica específica (CNAE 1.0).
Agravo: Para pesquisar um agravo a ser analisado (Ex: Pneumoconiose, Acidente de trabalho, etc).
CID Lesão Cód.: Para pesquisar o código do CID-10 da lesão ou diagnóstico.
CID Causa Cód.: Para pesquisar o código do CID-10 da causa da doença ou agravo.
CiD Causa: Para pesquisar o CID-10 da causa da doença ou agravo.
Óbito: Para pesquisar os casos que tiveram ou não óbito relacionado ao trabalho.
Terceirizada: Para pesquisar casos que envolveram trabalhadores terceirizados.

### Localidade de Atendimento:

<u>Macro Atend</u>: Para pesquisar uma das Macrorregiões de saúde onde ocorreu a notificação. <u>CRS Atend</u>: Para pesquisar uma das Coordenadorias Regionais de Saúde onde ocorreu a notificação. <u>Município Atend</u>: Para pesquisar o município onde ocorreu a notificação. <u>CEREST Atend</u>: Para pesquisar o Cerest/Urest da região onde ocorreu a notificação.

## Localidade Empresa:

Macro Empresa: Para pesquisar uma das Macrorregiões de saúde do local que causou o agravo. CRS Empresa: Para pesquisar uma das Coordenadorias Regionais de Saúde do local que causou o agravo. Município Empresa: Para pesquisar o município do local que causou o agravo. CEREST Empresa: Para pesquisar o Cerest/Urest da região do local que causou o agravo.

#### Fonte:

Versão CNAE: Só está em operação a versão 1.0.

Total de notificações: Exibe o total de notificações em função das opções selecionadas

**<u>FILTROS</u>**: Exibe os filtros que foram selecionados para a pesquisa. No exemplo da figura abaixo, percebe-se que estão selecionados os filtros "Ano" = "2021" e "Mês = "Janeiro". Para desmarcá-los, pode-se clicar na borracha que aparece na linha ou clicar diretamente na caixa de seleção que marcou usada para escolher a opção marcada.

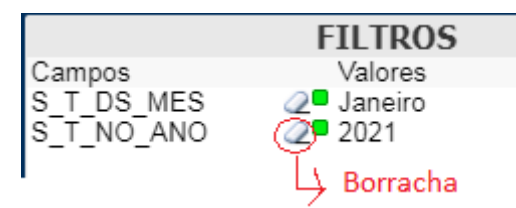

Figura 02 – Filtros selecionados e borracha para desabilitar opção selecionada

## Observações:

- Em função da diferença de periodicidade de atualização dados diferentes entre sistemas distintos, pode haver pequenas variações em função data analisada.
- Em uma mesma caixa de seleção podem ser escolhidas múltiplas opções, bastando arrastar o mouse sobre essas opções ou segurar a tecla "Ctrl" enquanto são marcadas as opções escolhidas.

# 3.2. Informações sobre a tela do lado direito da tela do Painel (gráficos)

Ao todo são 14 gráficos distribuídos em quatro grupos, onde cada grupo de gráficos possui abas de seleção para escolher o gráfico a ser visualizado. Ao clicar na aba desejada, o gráfico selecionado fica visível.

|   | Número de notificações por CBO                |
|---|-----------------------------------------------|
| 1 | Número de notificações por Agravo             |
|   | \gravo                                        |
|   | Y96 - Acidente de Trabalho Grave 35.952 4 🎍   |
|   | - Acidente de Trabalho                        |
|   | - Outras Doenças 4.286                        |
|   | Z209 - Exposição à Material Biológico 🔜 3.521 |
|   | Z579 - LER/DORT 748 Abas                      |
|   | T659 - Intoxicação Exógena 556                |
|   | F99 - Transformo Mental Relacionado   134     |
|   |                                               |
|   |                                               |
|   | C80 - Câncer Relacionado an Trabalho   12     |
|   |                                               |
|   | U 10.000 20.000 30.000 40.000 Y               |
| - |                                               |
|   | Número de Notificações por Sexo               |
| L | Número de Notificaçãos por Ano                |
|   | Numero de Notificações por Ano                |

Figura 03 – Exemplo de gráfico e abas.

Para baixar os dados do gráfico em um arquivo Excel, basta clicar com o botão direito do "mouse" e marque a opção "Send to Excel" (ver figura 04), que baixará um arquivo em formato Excel em formato de tabela (ver figura 05).

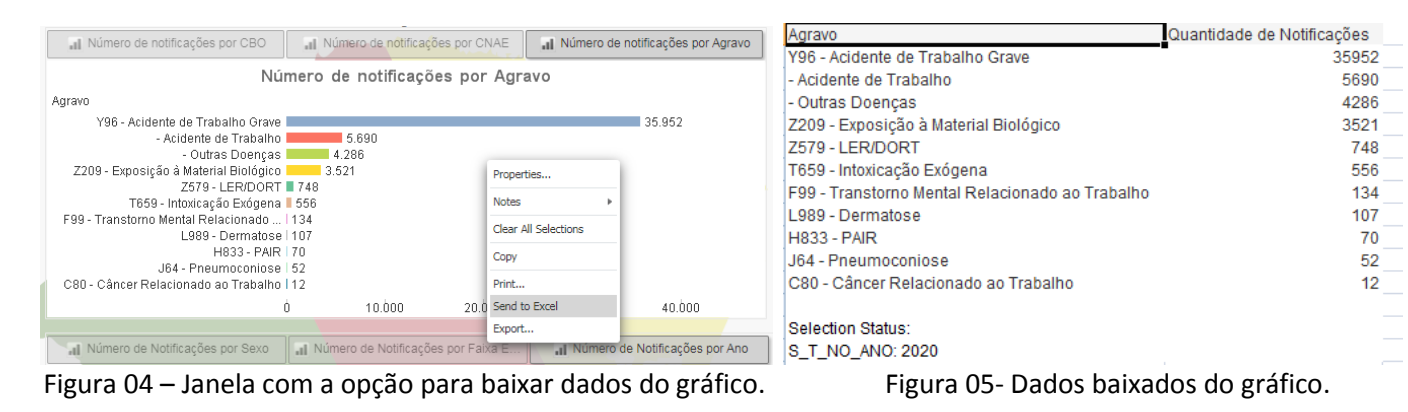

Seguem abaixo comentários sobre os gráficos:

## Grupo 1:

<u>Número de notificações por CBO</u>: Esse gráfico mostra as notificações por ocupação do trabalhador. Número de notificações por CNAE: Esse gráfico mostra as notificações por atividade econômica do local onde o

trabalhador exerce suas funções. No canto superior esquerdo há um ícone (ver figura abaixo) onde quando clicado atualiza o gráfico em função da Seção, Divisão, Grupo, Classe e Subclasse do CNAE.

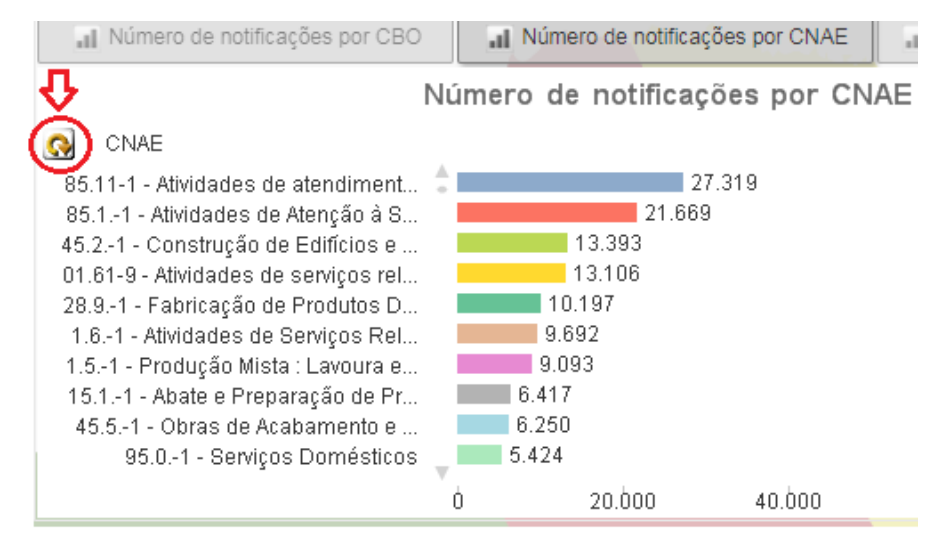

Figura 06 – Gráfico de notificações por CNAE

Número de notificações por agravo: Esse gráfico mostra as notificações por agravo.

### Grupo 2:

<u>Número de notificações por sexo</u>: Esse gráfico mostra as notificações por sexo do trabalhador. <u>Número de notificações por faixa etária</u>: Esse gráfico mostra as notificações por faixa etária do trabalhador. <u>Número de notificações por ano</u>: Esse gráfico mostra as notificações por ano.

## Grupo 3:

<u>Município de atendimento:</u> Esse gráfico mostra as notificações por município de notificação.
 <u>Município empresa:</u> Esse gráfico mostra as notificações por município do local de trabalho.
 <u>Macrorregião:</u> Esse gráfico mostra as notificações por Macrorregião de Saúde.
 <u>CRS:</u> Esse gráfico mostra as notificações por Coordenadoria Regional de Saúde.
 <u>Região de Saúde:</u> Esse gráfico mostra as notificações por Região de Saúde.
 <u>Município:</u> Esse gráfico mostra as notificações por Município.

#### Grupo 4:

<u>Taxa Município de Atendimento (para cada 10.000 hab.):</u> Esse gráfico mostra a taxa de notificação para cada mil habitantes considerando o município de notificação.
 <u>Taxa Município de Empresa (para cada 10.000 hab.):</u> Esse gráfico mostra a taxa de notificação para cada mil

habitantes considerando o município do local de trabalho.

Além dos gráficos, na parte debaixo da tela há uma tabela com o número de notificações por localidade de notificação (Atendimento) e localidade de local de trabalho (Empresa).

| 4 Abas                                                 |              |                                                  |           |         |       |       |  |
|--------------------------------------------------------|--------------|--------------------------------------------------|-----------|---------|-------|-------|--|
| 🖽 Número de Notificações Empresa - Visão (             |              | Número de Notificações Atendimento - Visão Geral |           |         |       |       |  |
| Número de Notificações Atendimento - Visão Geral       |              |                                                  |           |         |       |       |  |
|                                                        | Ano Comostro | 2020/1                                           |           |         |       |       |  |
| Macrorregião CRS Atendime Região Atendi Município Aten | Mês          | Maio                                             | Fevereiro | Janeiro | Março | Abril |  |

Figura 07 – Tabela com o quantitativo de notificações por localidade

Para baixar os dados da tabela em um arquivo Excel, basta clicar com o botão direito do "mouse" e marque a opção "Send to Excel" (ver figura 08), que baixará um arquivo em formato Excel em formato de tabela.

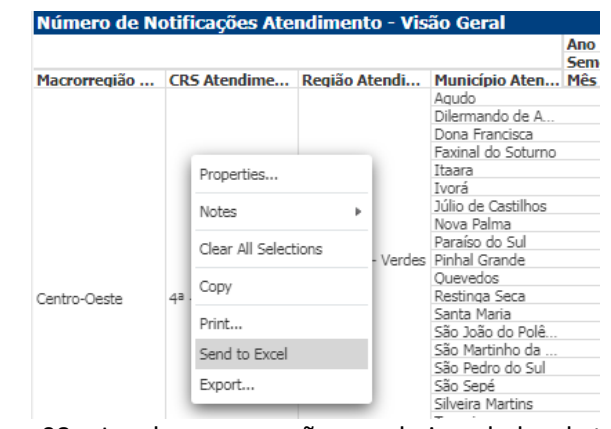

Figura 08 – Janela com a opção para baixar dados da tabela

# 4. CONTROLE DE REVISÕES

| Versão | Data       | Descrição      |
|--------|------------|----------------|
| 1.0    | 12/02/2021 | Versão Inicial |
|        |            |                |
|        |            |                |